受講者アカウントの作成方法

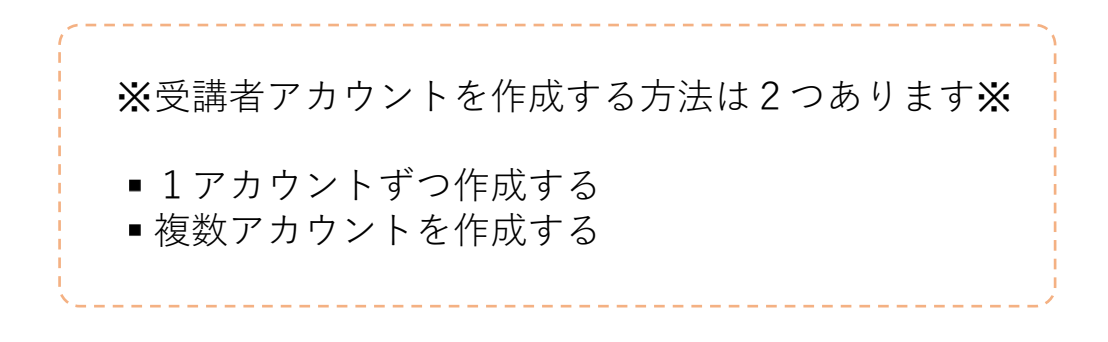

1アカウントずつ作成する場合

#### 1 受講者管理>受講者一覧にて[アカウント新規作成]ボタンを押下する。

| = ONLINE[]Face 受講者·                 | 一覧                             | 旅行業                                       | 務取扱管理者定期研修           |
|-------------------------------------|--------------------------------|-------------------------------------------|----------------------|
| <b>经 受購者管理</b> 検索                   |                                |                                           | アカウント新規作成            |
| 受講者一覧         受講日           決済未処理一覧 | yyyy/mm/dc 💼 ~終7日 yyyy/mm/dc 💼 | アカウント種別                                   | ○ 本番アカウント ○ ダミーアカウント |
| ② その他の機能 へ <sup>登録日</sup>           | yyyy/mm/dd 🖬 ~ yyyy/mm/dd 🖬    | キャンセル受講者                                  | ○ キャンセル ○ 未キャンセル     |
| 申込フォーム一覧 ユーサ                        | ザーID ログインID                    | 本人認証                                      | ○済 ○未 ○無し            |
| □ 支払管理 ✓ 受講者                        | <b>首名</b>                      | 受講状況                                      | 🔲 受講済 🔲 受講中 🔲 未受講    |
|                                     |                                | 入金状況                                      | ○ 済 ○ 未              |
| 受講者                                 | <b>3フリガナ</b> セイ メイ             | テキスト送付                                    | ○ 済 ○ 未              |
| メール                                 | X-MPFLA                        | ログイン可否                                    | 〇 可 〇 否              |
|                                     |                                | タグ                                        | •                    |
|                                     |                                | 項目                                        |                      |
|                                     |                                | 検索値                                       |                      |
|                                     | クリア 検索 CSVフォーマ                 | ראר CSV אין אין אין אין אין אין אין אין א | vブロード - CSVダウンロード    |

### 2 項目を入力し、[登録]ボタンを押下し完了。

| ▋ 新規アナ | <b>ウ</b> ウント作成 |                                                                    |  |  |  |  |  |
|--------|----------------|--------------------------------------------------------------------|--|--|--|--|--|
| 必須     | 受講開始日          | yyyy/mm/dd hh:mm                                                   |  |  |  |  |  |
| 必須     | 受講終了日          | yyyy/mm/dd hh:mm                                                   |  |  |  |  |  |
| 必須     | ユーザーID(j)      | (255文字まで)                                                          |  |  |  |  |  |
| 必須     | メールアドレス        | ( (50文字まで) スペースを除く                                                 |  |  |  |  |  |
| 必須     | パスワード()        | (255文字まで)                                                          |  |  |  |  |  |
| 必須     | 受講者名           | 姓名                                                                 |  |  |  |  |  |
| 必須     | 受講者名(フリガナ)     | (±1) (X1)                                                          |  |  |  |  |  |
| 必須     | 生年月日(西暦)       | yyyy/mm/dd                                                         |  |  |  |  |  |
| 必須     | アカウント種別        | ◉ 本番アカウント ○ ダミーアカウント                                               |  |  |  |  |  |
| 必須     | 入金ステータス        | ○ 入金済み ⑥ 未入金                                                       |  |  |  |  |  |
| 必須     | 代理決済           | <ul> <li>● 利用する ○ 利用しない</li> <li>※受講者に代わり、まとめて決済する機能です。</li> </ul> |  |  |  |  |  |
| 必須     | 領収書 発行機能       | <ul><li>利用する</li><li>利用しない</li></ul>                               |  |  |  |  |  |
|        | 証明書番号          | (255文字まで)                                                          |  |  |  |  |  |
| 必須     | 会社名            | (255文字まで)                                                          |  |  |  |  |  |
| 必須     | 郵便番号           | (255文字まで)                                                          |  |  |  |  |  |
| 必須     | 住所             | (255文字まで)                                                          |  |  |  |  |  |
| 必須     | 電話番号           | (255文字まで)                                                          |  |  |  |  |  |

#### ※注意※

受講開始日は必ず入金する日よりも後のお日にちを設定してください。
 受講開始日の1日前の23:59までご入金可能ですので、
 入金予定日から逆算して受講開始日を設定してください。

<mark>受講終了日</mark>は必ず開始日 の**39**日後のお日にちを設 定してください。

<mark>代理決済</mark>は必ず[利用す る]を選択してください。

<mark>領収書発行機能</mark>は必ず [利用する]を選択してく ださい。

<mark>証明書番号</mark>には何も入力 しないでください。

登録

### 1 受講者管理>受講者一覧にて[CSVフォーマット]ボタンを押下し、 アップロード用のフォーマットをダウンロードする。

#### ■ ONLINE[]Face 受講者一覧

| 旅行業務取扱管理者定期研修 | ログアウト |
|---------------|-------|
|---------------|-------|

| ※ 受講者管理 へ                          | 検索      |                                |              | アカウント新規作成            |
|------------------------------------|---------|--------------------------------|--------------|----------------------|
| 受講者一覧                              | 受講日     | yyyy/mm/dc 💼 ~柊了日 yyyy/mm/dc 💼 | アカウント種別      | ○ 本番アカウント ○ ダミーアカウント |
| ☆河末処理 <sup>一</sup> 見<br>◎ その他の機能 ^ | 登録日     | yyyy/mm/dd 🖬 ~ yyyy/mm/dd 🖬    | キャンセル受講者     | ○ キャンセル ○ 未キャンセル     |
| 申込フォーム一覧                           | ユーザーID  | (ログインID                        | 本人認証         | ○済 ○未 ○無し            |
| 🗖 支払管理 🗸 🗸                         | 受講者名    | 姓名                             | 受講状況         | 🗌 受講済 🔲 受講中 🔲 未受講    |
|                                    |         |                                | 入金状況         | ○ 済 ○ 未              |
|                                    | 受講者フリガナ | 27 X1                          | テキスト送付       | ○ 済 ○ 未              |
|                                    | メールアドレス | ×ールアドレス                        | ログイン可否       | ○ 可 ○ 否              |
|                                    |         |                                | タグ           | •                    |
|                                    |         |                                | 項目           |                      |
|                                    |         |                                | 検索値          |                      |
|                                    | クリア     | 検索 CSVフォー                      | マット<br>CSVアッ | ブロード 🔹               |

# 2 ダウンロードしたフォーマットを開き、項目を入力し保存する。

| <b>※</b> 注意 <b>※</b>                                                                                                |   |
|----------------------------------------------------------------------------------------------------|---|
| <mark>受講開始日</mark> は必ず入金する日よりも後のお日にちを設定してください。<br><u>受講開始日の1日前の23:59までご入金可能</u> ですので、入金予定日から<br>逆算して受講開始日を設定してください。 |   |
| <mark>受講終了日</mark> は必ず開始日の <b>39</b> 日後のお日にちを設定してください。                                                              |   |
| <mark>入金ステータス</mark> は必ず[未]を選択してください。                                                                               |   |
| <mark>領収書</mark> は必ず[有]を選択してください。                                                                                   |   |
| <mark>証明書番号</mark> には何も入力しないでください。                                                                                  |   |
|                                                                                                    | 2 |

|   | А             | В              | С       | D        | E        | F  | G  | н   | 1   | J        | к     | L     | м   | N     | 0        | Р   | Q         | R    |
|---|---------------|----------------|---------|----------|----------|----|----|-----|-----|----------|-------|-------|-----|-------|----------|-----|-----------|------|
| 1 | 受講開始日         | 受講終了日          | ユーザーI   | パスワー     | メールア     | 姓  | 名  | セイ  | メイ  | 生年月日     | 証明書番号 | 入金ステ・ | 領収書 | 会社名   | 郵便番号     | 住所  | 電話番号      |      |
| 2 | 2025/6/1 9:00 | 2025/7/9 23:59 | demo123 | password | ldemo@ak | 山田 | 太郎 | ヤマダ | タロウ | 2000/1/1 |       | 未     | 有   | 株式会社( | 111-1111 | 00県 | 080-1234- | 5678 |
| 3 |               |                |         |          |          |    |    |     |     |          |       |       |     |       |          |     |           |      |
| 4 |               |                |         |          |          |    |    |     |     |          |       |       |     |       |          |     |           |      |

### 3 受講者管理>受講者一覧にて[CSVアップロード]ボタンを押下し、 [CSVアップロード(追加情報指定)]ボタンを押下する。

| ※注意※<br>[CSVアップロード]を選択すると代理決済ができなくなるので<br>ご注意ください。 |         |                            |                      |                                                   |  |
|----------------------------------------------------|---------|----------------------------|----------------------|---------------------------------------------------|--|
| = ONLINE: Face                                     | 受講者一覧   |                            | 旅行業務                 | 取扱管理者定期研修 ログアウト                                   |  |
| 2名 受講者管理 へ                                         | 検索      |                            |                      | アカウント新規作成                                         |  |
| 受講者一覧 決済未処理一覧                                      | 受講日     | yyyy/mm/ 💼 ~終了日 yyyy/mm/ 📋 | アカウント種別              | ○ <sup>本番アカウン</sup> ○ <sup>ダミーアカウン</sup> ト        |  |
| ☆ その他の機能 ∨                                         | 登録日     | yyyy/mm/dd                 | キャンセル受講者             | ○ キャンセル ○ 未キャンセル                                  |  |
| 🖯 支払管理 🗸 🗸                                         | ユーザーID  | ログインID                     | 本人認証                 | ○済 ○未 ○無し                                         |  |
|                                                    | 受講者名    | 姓名                         | 受講状況                 | □ 受講済 □ 受講中 □ 未受講                                 |  |
|                                                    | 受講者フリガナ | (±1) (X1)                  | 入金状況                 |                                                   |  |
|                                                    | メールアドレス | メールアドレス                    | アキスト送付               |                                                   |  |
|                                                    |         |                            | ロノイノの古               |                                                   |  |
|                                                    |         |                            | 項曰                   |                                                   |  |
|                                                    |         |                            | 读示体                  |                                                   |  |
|                                                    |         |                            | 1天茶1世                |                                                   |  |
|                                                    | クリア     | 検索 CSVフォーマット               | CSVアップロ              | CSVダウンロード                                         |  |
|                                                    | 受講者一覧   |                            | CSVアップロ-<br>CSVアップロ- | - ド<br>(追加情報指定)                                   |  |
|                                                    | アクション 👻 |                            |                      | - 「 (▲2/41/3 10/3 10/3 10/3 10/3 10/3 10/3 10/3 1 |  |

### 4 ポップアップが表示されたら、チェックボックスにチェックを入れ、 [アップロード]ボタンを押下し、2で保存したCSVファイルを選択し 完了。

| 検索         |                             |          | l                     |
|------------|-----------------------------|----------|-----------------------|
| 受講日        | yyyy/mm/ 💼 ~終了日 yyyy/mm/ 💼  | アカウント種別  | O <sup>本番アカウン</sup> O |
| 登録日        | yyyy/mm/dd 🖬 ~ yyyy/mm/dd 🖬 | キャンセル受講者 | ○ キャンセル ○ 未:          |
| ユーザーID     | ログインID                      | 本人認証     |                       |
| 受講者名       | 必要な項目にチェックを入れてアップロードボタンを押して | ください。    | 🗌 受講済 🔲 受講中           |
| 受講者フリガ     | ✓ 代理決済 ※受講者は決済できません         |          | ○済○未                  |
| メールアドレ     |                             |          |                       |
|            | アップロード                      |          |                       |
|            |                             | *7       |                       |
|            |                             | 項目       |                       |
|            |                             | 検索値      |                       |
| <b>クリア</b> | 検索 CSVフォーマット                | CSVアップ   | - ۴ ▼ Csv3            |

# 決済の方法

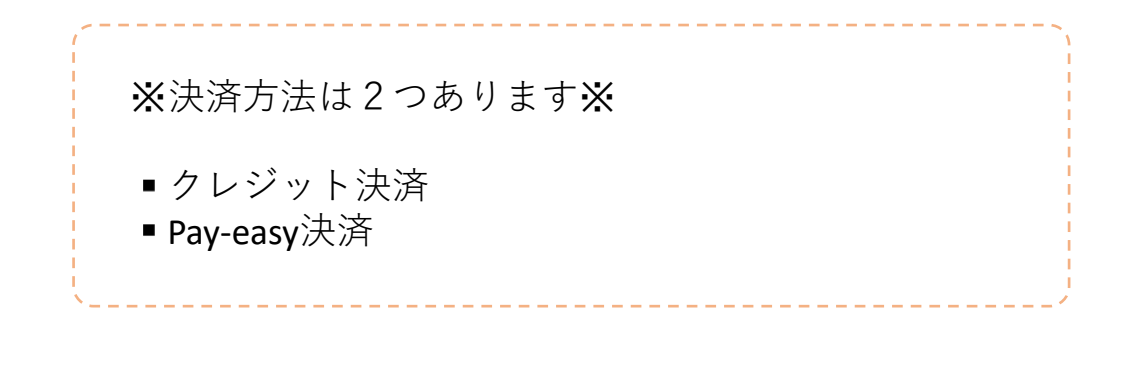

クレジット決済の場合

## 1 受講者管理>決済未処理一覧にて[アクション]ボタンを押下し、 [支払い]を選択する。

#### ≡ ONLINE Face 決済未処理一覧

ログアウト

| 、名 受講者管理   | 検索                      |                             |           |                              |
|------------|-------------------------|-----------------------------|-----------|------------------------------|
| 受講者一覧      | 受講日                     | yyyy/mm/dd 😦 ~ yyyy/mm/dd 🔹 | 受講者名      | 姓                            |
| ② その他の機能 へ | 登録日                     | yyyy/mm/dd 💼 ~ yyyy/mm/dd 💼 | 受講者フリガナ   | (±1) (X1)                    |
| 申込フォーム一覧   | ユーザーID                  | ログインID                      | メールアドレス   | メールアドレス                      |
|            | クリア<br>受講者一覧<br>アクション ・ | 検索                          |           |                              |
|            | 支払い<br>取り消し             | メールアドレス                     | 受講者名 受講者名 | (フリガナ) オーダーID                |
|            | V test0600              | m.horisawa@akamedia.jp I    | 山田太郎 ヤマダタ | ロウ c-1129-sYwRZyNSRX2mpWvMUe |

# 2 クレジット決済を選択しする。

| 受講日      | yyyy/mm/dd 💼 ~ yyyy/mm/dd 🖬                  | 受講者名    | 姓              |
|----------|----------------------------------------------|---------|----------------|
| 登録日      | yyyy/mm/dd 💼 ~ yyyy/mm/dd 💼                  | 受講者フリガナ | セイ             |
| ユーザーID   |                                              |         | ×ールアドレス        |
| クリア      | こ希望のお支払い方法をこ選択ト                              | 20      |                |
| 受講者一覧    | <ul><li>クレジット決済</li><li>Pay-easy決済</li></ul> |         |                |
| ■ ユーザーID | 戻る                                           |         | ∂講者名(フリガナ) オータ |
| test0600 | m.horisawa@akamedia.jp 山田                    | 3太郎 3   | ヤマダ タロウ        |
| test0613 | m.horisawa@akamedia.jp 山田                    | 3太郎 -   | ママダタロウ c-112   |

3 クレジットカード情報を入力し、[進む]ボタンを押下し、確認画面で[登録]ボタンを押下して完了。

| 決済未処理- 🖺 |                                                 | <b>华<sup>仁</sup>業務取扱管理者</b> |
|----------|-------------------------------------------------|-----------------------------|
| 検索       | 12660円 (税込)                                     |                             |
| 受講日      | カード名義人                                          | 姓                           |
| 登録日      | HANAKO YAMADA<br>※カードに印字されている名前を半角でそのままご入力ください。 | tzr                         |
| ユーザーID   | カード番号                                           | メールアド                       |
| クリア      | 1111222233334444<br>※半角数字でご入力ください。              |                             |
| 受講者一覧    | セキュリティコード                                       |                             |
| アクション 🔻  |                                                 |                             |
| 😑 ユーザーID | ※半角数字でこ人力ください。<br>有効期限                          | <b>≵講者名(フリガナ)</b>           |
| test0600 | 2025                                            | 7マダ タロウ                     |
| test0613 | 進む                                              | ?マダ タロウ                     |
|          | 戻る                                              | 行数:                         |
|          |                                                 |                             |

## 1 受講者管理>決済未処理一覧にて該当アカウントにチェックを入れ、 [アクション]ボタンを押下し、[支払い]を選択する。

#### ≡ ONLINE Face 決済未処理一覧

#### 旅行業務取扱管理者定期研修

| 。2.受講者管理              | 検索             |                             |          |                              |
|-----------------------|----------------|-----------------------------|----------|------------------------------|
| 受講者一覧                 | 受講日            | yyyy/mm/dd 🖬 ~ yyyy/mm/dd 🖬 | 受講者名     | 姓名                           |
| 決済未処理一覧<br>② その他の機能 へ | 登録日            | yyyy/mm/dd 💼 ~ yyyy/mm/dd 💼 | 受講者フリガナ  | (±1) (X1)                    |
| 申込フォーム一覧              | ユーザーID         | ログインID                      | メールアドレス  | メールアドレス                      |
| 🗖 支払管理 🗸 🗸            | クリア            | 検索                          |          |                              |
|                       | 受講者一覧          |                             |          |                              |
|                       | アクション ト        |                             |          |                              |
|                       | 支払い<br>取り消し ID | メールアドレス 愛                   | 謝者名 受講者名 | (フリガナ) オーダーID                |
|                       | ✓ test0600     | m.horisawa@akamedia.jp 山    | 田太郎 ヤマダタ | ロウ c-1129-sYwRZyNSRX2mpWvMUe |

# 2 Pay-easy決済を選択する。

| 受講日<br>登録日                   | yyyy/mm/dd 🖬 ~ yyyy/mm/dd 🖬  | <ul><li>受講者名</li><li> 姓   ゼイ</li></ul> |
|------------------------------|------------------------------|----------------------------------------|
| ユーザーID<br>クリア                | ご希望のお支払い方法をご選択下さい            | メールアドレス<br>ヽ                           |
| 受講者一覧<br>アクション マ<br>ー ユーザーID | Pay-easy決済<br>戻る             | <b>ジ講者名(フリガナ) オー</b>                   |
| test0600                     | m.horisawa@akamedia.jp 山田 太郎 | ß ヤマダタロウ                               |
| test0613                     | m.horisawa@akamedia.jp 山田 太郎 | ß ヤマダタロウ c-11:                         |

# 3 項目を入力し、[送る]ボタンを押下する。

| , 決済未処理 - ♥ |                                                       | **~            |
|-------------|-------------------------------------------------------|----------------|
| ▲ 検索        | ご登録いただきましたメールアドレス宛にPay-easy<br>決済用の入金案内のメールをお送りいたします。 |                |
|             | お支払い情報                                                |                |
| 文調日         | お支払い金額                                                | Xi             |
| 登録日         | 12660円 (税込)                                           | セイ             |
| ユーザーID      | 氏名                                                    | ×ールアド          |
| クリア         | 山田太郎                                                  |                |
| 受講者一覧       | 氏名カナ                                                  |                |
| アクション ・     | ヤマダタロウ                                                |                |
|             | 連絡先電話番号                                               | 品業学々 (フリガナ)    |
|             | 03-1234-5678                                          | と時有石(ノリカノ)     |
| test0600    |                                                       | <b>?マダ</b> タロウ |
| test0613    | 送る                                                    | ママダ タロウ        |
|             | 戻る                                                    | 行数:            |
|             |                                                       | -<br>-         |

4 法人担当者アカウントのメールアドレス宛に入金に関する案内が記載 されたメールが配信されるので、内容を確認の上、銀行ATMもしくは ネットバンキングにて入金を行い完了。 作成した決済グループを取り消す場合

※注意※ 支払い後に取り消しをすることはできません。 また、Pay-easy決済で支払い前の場合のみ取り消しが可能です。

 1 受講者管理>決済未処理一覧にて該当アカウントにチェックを入れ、 [アクション]ボタンを押下し、[取り消し]を選択する。

| $\equiv$ online $\bigcirc$ Face | <b>}</b> 決済未処理一覧 |                             | 旅行業務取    | 双扱管理者定期研修 ログアウト              |
|---------------------------------|------------------|-----------------------------|----------|------------------------------|
| 、 2. 受講者管理                      | 検索               |                             |          |                              |
| 受講者一覧                           | 受講日              | yyyy/mm/dd 💼 ~ yyyy/mm/dd 💼 | 受講者名     | 姓名                           |
| 一 その他の機能 へ                      | 登録日              | yyyy/mm/dd 💼 ~ yyyy/mm/dd 🖬 | 受講者フリガナ  | (±1) (X1)                    |
| 申込フォーム一覧                        | ユーザーID           | ログインID                      | メールアドレス  | メールアドレス                      |
| 🗖 支払管理 🗸 🗸                      | クリア              | 検索                          |          |                              |
|                                 | 受講者一覧            |                             |          |                              |
|                                 | アクション ト          |                             |          |                              |
|                                 | 支払い<br>取り消し D    | メールアドレス 受                   | 講者名 受講者名 | (フリガナ) オーダーロ                 |
|                                 | ✓ test0600       | m.horisawa@akamedia.jp 山    | 田太郎 ヤマダタ | ロウ c-1129-sYwRZyNSRX2mpWvMUe |

2 取り消す該当者が表示されるため、チェックボックスにチェックを入れ、 [取り消し]ボタンを押下して完了。

| 検索       |                                                               |          |        |
|----------|---------------------------------------------------------------|----------|--------|
| 受講日      | yyyy/mm/dd 💼 ~ yyyy/mm/dd 💼 受講者名                              | 姓        |        |
|          | オーダーID [c-1129-sYwRZyNSRX2mpWvMUe] の決済を取り消します。<br>以下受講者が対象です。 |          |        |
|          | • test0600: 山田 太郎                                             |          |        |
|          | ✔ 同意して決済を取り消す                                                 |          |        |
|          | 取り消し<br>戻る                                                    |          | オーダ    |
| Lestoodu | ннонзаwa@akameura.jp шш жар                                   | СПС XУЛУ | c-1129 |
| test0613 | m.horisawa@akamedia.jp   山田 太郎                                | ヤマダタロウ   | c-1129 |